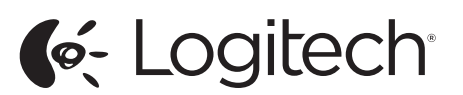

Logitech® TrackMan® Marble

Setup Guide

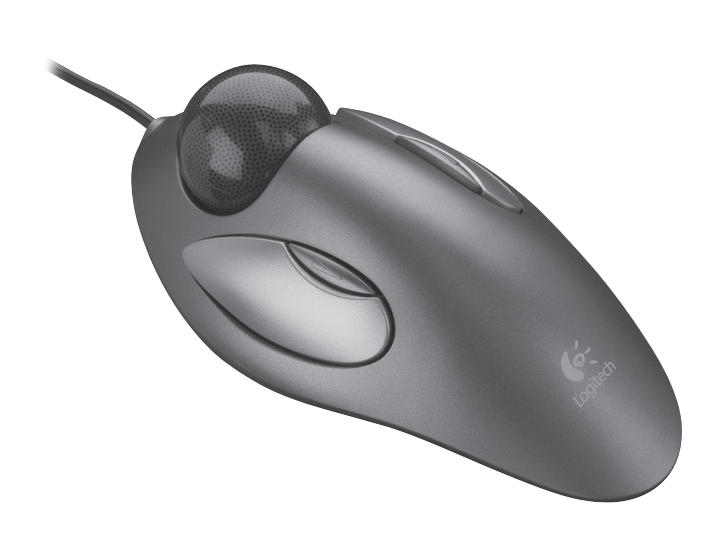

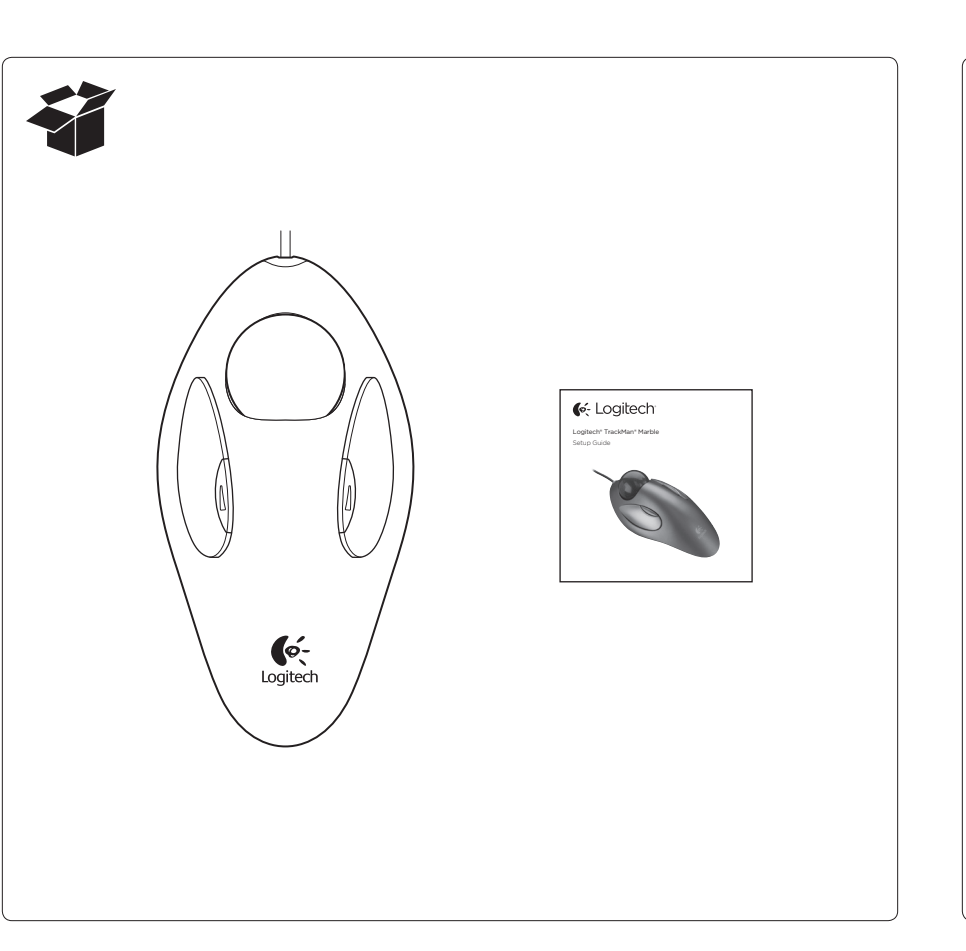

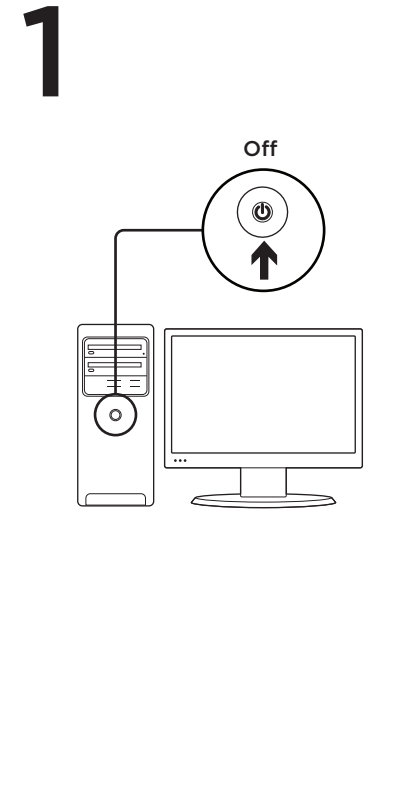

#### English

**Congratulations!** Enjoy basic trackball functions, such as left- and rightbutton click. To enable enhanced features, install the Logitech software. To get the latest software go to www.logitech.com/ support/trackmanmarble. Launch the software by double-clicking the keyboard-mouse logo in the Windows® System Tray or the Logitech® logo in Mac® System Preferences.

#### Deutsch

Herzlichen Glückwunsch! Genießen Sie die grundlegenden Trackball-Funktionen, z. B. Links- und Rechtsklick. Installieren Sie die Logitech Software, um erweiterte Funktionen zu aktivieren. Die neueste Software finden Sie unter www.logitech.com/support/ trackmanmarble. Starten Sie die Software, indem Sie auf das Tastatur/Maus-Logo in der Windows<sup>®</sup>-Taskleiste oder das Logitech<sup>®</sup>-Logo in den Mac<sup>®</sup>-Systemeinstellungen doppelklicken.

#### Français

Félicitations! Profitez des fonctions de trackball de base, telles que le clic des boutons droit et gauche. Pour activer les fonctions améliorées, installez le logiciel Logitech. Pour obtenir la version la plus récente du logiciel, rendez-vous sur www.logitech.com/ support/trackmanmarble. Démarrez le logiciel en cliquant deux fois sur le logo clavier-souris dans la barre d'état système sous Windows<sup>\*</sup>, ou sur le logo Logitech<sup>®</sup> dans les Préférences système sous Mac<sup>®</sup>.

#### Italiano

**Congratulazioni!** Ora è possibile utilizzare le funzionalità di base della trackball come clic con il pulsante sinistro o destro. Per attivare le funzionalità avanzate, installare il software Logitech. Per scaricare la versione più aggiornata del software, visitare il sito Web www.logitech.com/support/trackmanmarble. Avviare il software facendo doppio clic sul logo della tastiera/mouse nella barra delle applicazioni di Windows® o sul logo Logitech® in Preferenze di Sistema di Mac®.

#### Español

iEnhorabuena! Disfrute de las funciones de trackball básicas, como clic con el botón izquierdo y con el derecho. Para activar funciones mejoradas, instale el software Logitech. Para obtener el software más reciente, vaya a www.logitech.com/support/ trackmanmarble Inicie el software haciendo doble clic en el logotipo de teclado/ratón (en la bandeja del sistema de Windows<sup>®</sup>) o el logotipo de Logitech<sup>®</sup> (en Preferencias del Sistema de Mac<sup>®</sup>).

### Português

Parabéns! Desfrute de funções básicas do trackball, como clique com os botões esquerdo e direito. Para activar as funcionalidades avançadas, instale o software Logitech. Para obter o software mais recente, aceda a www.logitech.com/support/ trackmanmarble. Inicie o software clicando duas vezes no logótipo do teclado-rato no Tabuleiro do Sistema Windows® ou no logótipo da Logitech® nas Preferências do Sistema do Mac®.

#### Nederlands

Gefeliciteerd! U beschikt nu over algemene trackballfuncties, zoals klikken met de linkeren rechterknop. Installeer de Logitech-software om extra functies in te schakelen. Ga naar www.logitech.com/support/trackmanmarble voor de nieuwste software. Start de software door op het toetsenbord-muislogo in het Windows®-systeemvak of op het Logitech®logo in Systeemvoorkeuren van Mac® te dubbelklikken.

#### Svenska

Grattis! Nu kan du använda grundläggande styrkulefunktioner, t.ex. höger- och vänsterklickning. Installera Logitechs programvara om du vill aktivera fler funktioner. Du hittar den senaste versionen av programvaran på www.logitech.com/support/trackmanmarble. Öppna programmet genom att dubbelklicka på tangentbord-muslogotypen i systemfältet (Windows\*) eller på Logitech\*-logotypen i Systeminställningar (Mac\*).

#### Dansk

Tillykke! Du er nu udstyret med en trackball med basisfunktioner som f.eks. venstreog højreklik. Installer Logitech-softwaren for at aktivere udvidede funktioner. Den nyeste version af softwaren kan hentes på www.logitech.com/support/trackmanmarble. Du starter softwaren ved at dobbeltklikke på tastatur-/muse-ikonet i systembakken i Windows<sup>®</sup> eller på Logitech<sup>®</sup>-logoet under Systemindstillinger på Mac<sup>®</sup>.

#### Norsk

**Gratulerer!** Ta i bruk de grunnleggende funksjonene til en styrekule, som høyreog venstreklikking. Hvis du vil ta i bruk de forbedrede funksjonene, installerer du Logitech-programvaren. Du finner den nyeste programvaren på www.logitech.com/support/ trackmanmarble. Du starter programmet ved å dobbeltklikke på tastatur-muslogoen i systemstatusfeltet i Windows<sup>®</sup>, eller Logitech<sup>®</sup>-logoen under Systemvalg i Mac.

#### Suomi

Onneksi olkoon! Pääset käyttämään ykkösja kakkospainiketta sekä muita pallohiiren perustoimintoja. Lisätoiminnot saat käyttöösi asentamalla Logitech-ohjelmiston. Uusimman ohjelmiston voit ladata osoitteesta www.logitech.com/support/ trackmanmarble. Ohjelmisto käynnistetään kaksoisnapsauttamalla Windowsin\* ilmaisinalueen näppäimistö-hiirikuvaketta tai Logitech\*-kuvaketta Macin\* Järjestelmäasetuksissa.

#### Ελληνικά

Συγχαρητήρια! Απολαύστε βασικές λειτουργίες του trackball , όπως κλικ με το αριστερό και το δεξιό κουμπί. Για να ενεργοποιήσετε τις βελτιωμένες λειτουργίες, εγκαταστήστε το λογισμικό Logitech. Για να λάβετε την πιο πρόσφατη έκδοση του λογισμικού, μεταβείτε στη διεύθυνση www.logitech.com/support/ trackmanmarble. Εκκινήστε το λογισμικό κάνοντας διπλό κλικ στο λογότυπο πληκτρολογίου-ποντικιού στην περιοχή ειδοποιήσεων των Windows<sup>®</sup> ή στο λογότυπο της Logitech<sup>®</sup> στις προτιμήσεις συστήματος του Mac<sup>®</sup>.

#### По-русски

Поздравляем! Вам доступны базовые функции трекбола, такие как щелчок левой и правой кнопкой. Для использования расширенных функций установите программное обеспечение Logitech. Чтобы получить последнюю версию ПО, перейдите по следующей ссылке: www.logitech.com/support/trackmanmarble. Запустите программное обеспечение, дважды щелкнув эмблему «клавиатура-мышь» на панели задач Windows® или эмблему Logitech® в системных настройках Mac®.

#### Magyar

**Gratulálunk!** Élvezze a hanyattegér alapvető funkcióit, például a bal és jobb gombbal történő kattintást. A bővített funkciók használatához telepítenie kell a Logitech szoftvert: A legújabb szoftver letöltéséhez lépjen a www.logitech.com/support/ trackmanmarble címre. Indítsa el a szoftvert a Windows® tálcán lévő billentyűzet-egér ikonra vagy a Mac® Rendszerbeállítások ablakában lévő Logitech® ikonra történő dupla kattintással.

#### Česká verze

Blahopřejeme! Vychutnejte si základní funkce trackballu, například klepnutí levým a pravým tlačítkem. Chcete-li aktivovat rozšířené funkce, nainstalujte software Logitech. Chcete-li získat nejnovější software, přejděte na stránku www.logitech.com/ support/trackmanmarble. Software spustíte dvojitým kliknutím na logo s myší a klávesnicí na hlavním panelu systému Windows<sup>®</sup> nebo na logo Logitech<sup>®</sup> v předvolbách systému Mac<sup>®</sup>.

#### Po polsku

**Gratulacje!** Korzystaj z podstawowych funkcji trackballa, takich jak klikanie lewym lub prawym przyciskiem. Aby uzyskać dostęp do rozszerzonych funkcji, zainstaluj oprogramowanie firmy Logitech. Aby uzyskać najnowsze oprogramowanie, otwórz stronę www.logitech.com/support/trackmanmarble. Uruchom oprogramowanie, klikając dwukrotnie logo z klawiaturą i myszą na pasku zadań systemu Windows® lub logo Logitech® w oknie Preferencje systemowe na komputerze Mac®.

#### Eesti

Õnnitleme uue hiire puhul! Põhilised juhtkuulifunktsioonid, nagu vasak- ja paremklõps, on kohe kättesaadavad. Lisafunktsioonide aktiveerimiseks installige Logitechi tarkvara. Uusima tarkvara saate alla laadida aadressilt www.logitech.com/support/trackmanmarble. Tarkvara käivitamiseks topeltklõpsake Windows<sup>\*</sup>-i süsteemisalves klaviatuurihiirelogo või Mac<sup>\*</sup>-i aknas System Preferences (Süsteemieelistused) Logitech<sup>\*</sup>-i logo.

#### Latviski

Apsveicam! Tagad jums pieejamas arī kursorbumbas pamatfunkcijas, piemēram, labās vai kreisās pogas klikšķināšana. Lai iespējotu papildu funkcijas, uzinstalējiet "Logitech" programmatūru. Lai lejupielādētu jaunāko programmatūru, dodieties uz vietni www.logitech.com/ support/trackmanmarble. Lai palaistu programmatūru, divreiz noklikšķiniet uz tastatūras/peles logotipa sistēmas ikonjoslā ("Windows"\*) vai uz "Logitech"\* logotipa "System Preferences" sadaļā ("Mac"\*).

#### Lietuvių

Sveikiname! Mėgaukitės pagrindinėmis valdymo rutulio funkcijomis, pvz., kairiojo ir dešiniojo mygtuko spustelėjimu. Kad veiktų papildomos funkcijos, įdiekite Logitech programinę įrangą. Norėdami atsisiųsti naujausią programinę įrangą eikite į www.logitech.com/support/trackmanmarble. Paleiskite programinę įrangą du kartus spustelėdami klaviatūros pelės logotipą "Windows<sup>®</sup>" sistemos dėkle arba "Logitech<sup>®</sup>" logotipą "Mac<sup>®</sup>" sistemos parinktyse.

#### Hrvatski

Čestitamo! Uživajte u osnovnim funkcijama kuglice za praćenje, kao što su klik lijevom i desnom tipkom miša. Da biste omogućili poboljšane značajke, instalirajte Logitechov softver. Da biste preuzeli najnoviji softver, idite na www.logitech.com/support/ trackmanmarble. Softver pokrenite dvoklikom na logotip tipkovnice/miša na sistemskoj traci sustava Windows® ili na logotip tvrtke Logitech® u preferencama sustava Mac®.

#### Srpski

Čestitamo! Uživajte u osnovnim funkcijama loptice, kao što su klik levim i desnim tasterom miša. Da biste omogućili napredne funkcije, instalirajte Logitech softver. Da biste preuzeli najnoviji softver, posetite www.logitech.com/ support/trackmanmarble. Pokrenite softver tako što ćete dvaput kliknuti na logotip sa tastaturom i mišem na sistemskoj paleti operativnog sistema Windows\* ili na logotip kompanije Logitech\* u željenim postavkama sistema (System Preferences) na Mac\* računarima.

#### Slovenščina

Čestitke! Uživajte v osnovnih funkcijah sledilne kroglice, kot je klik z levo ali desno tipko. Za omogočanje izboljšanih funkcij namestite programsko opremo Logitech. Najnovejšo programsko opremo najdete na naslovu www.logitech.com/support/ trackmanmarble. Zaženite programsko opremo z dvoklikom logotipa za tipkovnico/ miško v sistemski vrstici Windows<sup>®</sup> ali logotip Logitech<sup>®</sup> v sistemskih nastavitvah Mac<sup>®</sup>.

#### Slovenčina

Blahoželáme! Vychutnajte si základné funkcie trackballu, napríklad kliknutie ľavým a pravým tlačidlom. Ak chcete aktivovať rozšírené funkcie, nainštalujte softvér Logitech. Ak si chcete prevziať najnovší softvér, prejdite na stránku www.logitech.com/support/ trackmanmarble. Softvér spustíte dvojitým kliknutím na logo s myšou a klávesnicou na hlavnom paneli systému Windows® alebo na logo Logitech® v predvoľbách systému Mac®.

#### Română

Felicitări! Bucurați-vă de funcțiile trackball de bază, cum ar fi clic pe butonul din stânga și din dreapta. Pentru a activa funcții îmbunătățite, instalați software-ul Logitech. Pentru a obține cel mai recent software, accesați www.logitech.com/ support/trackmanmarble. Lansați software-ul făcând clic dublu pe sigla pentru tastaturămouse din bara de sistem Windows<sup>®</sup> sau pe sigla Logitech<sup>®</sup> din System Preferences (Preferințe de sistem) pentru Mac<sup>®</sup>.

#### Български

Поздравления! Насладете се на основните функции на тракбола, например щракване с левия и десния бутон на мишката. За да разрешите допълнителни функции, инсталирайте софтуера Logitech. За да изтеглите софтуера, отидете на адрес www.logitech.com/support/trackmanmarble. Стартирайте софтуера, като щракнете двукратно върху логото върху мишката и клавиатурата в системното поле на Windows® или върху логото на Logitech® в системните предпочитания за Mac®.

# 2

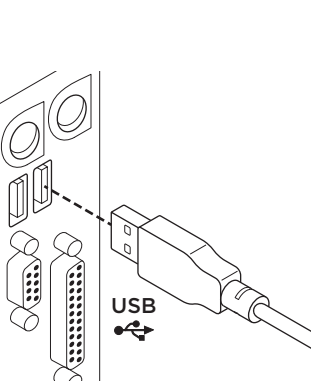

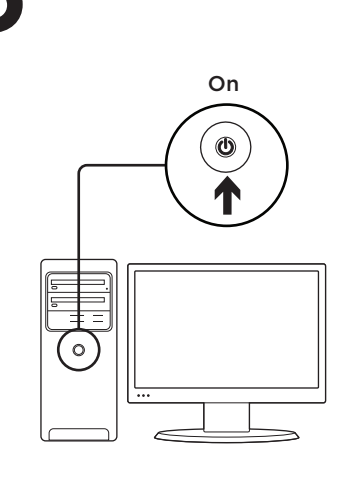

#### Українська

Вітаємо! Скористайтесь основними функціями трекбола, наприклад лівою або правою кнопкою. Для активації вдосконалених функцій інсталюйте програмне забезпечення Logitech. Щоб завантажити останню версію програмного забезпечення, відвідайте веб-сторінку www.logitech.com/support/ trackmanmarble. Програмне забезпечення можна запустити, двічі натиснувши логотип клавіатури/миші на панелі завдань або логотип Logitech® у меню «System Preferences» (Властивості системи) системи Mac®.

#### Türkçe

Tebrikler! Sol ve sağ düğme tıklamaları gibi temel trackball işlevlerini kullanabilirsiniz. Gelişmiş özellikleri etkinleştirmek için Logitech yazılımını yükleyin. En son yazılımı indirmek için: www.logitech.com/ support/trackmanmarble. Windows® Sistem Tepsisindeki klavye/mouse logosunu veya Mac® Sistem Tercihlerinde Logitech® logosunu tıklatarak yazılımı baslatın.

#### لعربية

تهانينا تمتع بوطائف كرة التعقب الأساسية، مثل النقر بالزر الأيمن والأيسر . لتمكين ميزات محسّنة، قم بتثبيت برنامج Logitech. لتتزيل أحدث برنامج، تقضل بزيارة الموقع تم بتشغيل البرنامج من خلال انقر المزدوج على شعار لوحة المفاتيح والماوس في System Tray (علية نظام ®Windows) أو شعار ©Logitech. www.logitech.com/support/trackmanmarble

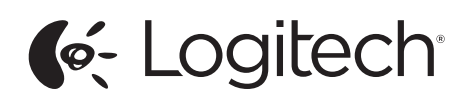

www.logitech.com

© 2014 Logitech. All rights reserved. Logitech, the Logitech logo, and other Logitech marks are owned by Logitech and may be registered. All other trademarks are the property of their respective owners. Logitech assumes no responsibility fo any errors that may appear in this manual. Information contained herein is subject to change without notice. Apple, Mac, and Macintosh are trademarks of Apple Inc., registered in the U.S. and other countries.

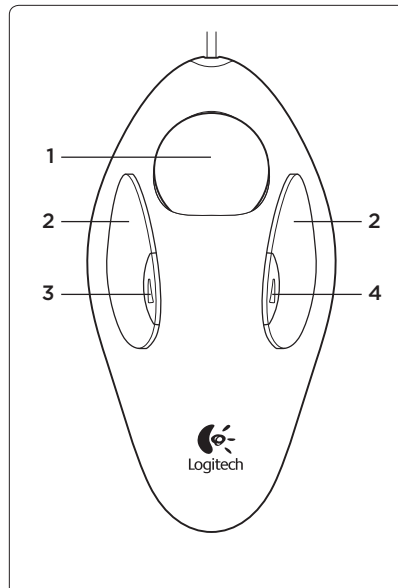

# English

- Trackball features 1. Marble® technology, optical trackball.
- Control with your fingers to move the cursor 2. Left and right buttons.
- 3. Left small button
- (No software: Windows = Back). 4. Right small button
- (No software: Windows = Forward) Launch the software to customize

(change) button assignments. To get the latest software go to www.logitech.com/ support/trackmanmarble

Troubleshooting Check the connection. The trackball must be plugged into a computer USB port.

What do you think?

Please take a minute to tell us.

Thank you for purchasing our product. www.logitech.com/ithink

#### Deutsch

- Trackball-Merkmale
- 1. Marble®-Technologie, optischer Trackball. Steuerung des Mauszeigers mit den Fingern
- 2. Linke und rechte Maustaste 3. Linke kleine Taste
- (keine Software: Windows<sup>®</sup> = Zurück). 4. Rechte kleine Taste
- (keine Software: Windows<sup>®</sup> = Vorwärts). Starten Sie die Software, um die Tastenbelegungen anzupassen und zu ändern. Die neueste Software finden Sie unter www.logitech.com/support/
- trackmanmarble Fehlerbehebung

Überprüfen Sie die Verbindung. Der Trackball muss an einem USB-Port des Computers angeschlossen sein.

Ihre Meinung ist gefragt. Bitte nehmen Sie sich etwas Zeit, um einige Fragen zu beantworten Vielen Dank, dass Sie sich für unser Produkt entschieden haben www.logitech.com/ithink

# Francais

Fonctions de trackball 1. Technologie Marble®, trackball optique.

- Déplacez le curseur avec vos doigts. 2. Boutons droit et gauche.
- 3. Petit bouton gauche (Aucun logiciel: Windows = Retour)
- 4. Petit bouton droit (Aucun logiciel: Windows = Suivant)

Démarrez le logiciel pour personnaliser la fonction des boutons. Pour obtenir la version la plus récente du logiciel, rendez-vous sur www.logitech.com/ support/trackmanmarble

- Dépannage
- Vérifiez la connexion. Le trackball doit être connecté à un port USB.
- Qu'en pensez-vous? Veuillez prendre auelaues minutes pour nous faire part de vos commentaires.
- Nous vous remercions d'avoir acheté notre produit.
- www.logitech.com/ithink

# Italiano

Caratteristiche della trackball 1. Tecnologia Marble<sup>®</sup>, trackball ottica. Utilizzare le dita per spostare il cursore.

- 2. Pulsanti sinistro e destro.
- 3. Pulsante sinistro piccolo (Senza software: Windows = Indietro).
- 4. Pulsante destro piccolo (Senza software: Windows = Avanti). Avviare il software per personalizzare (modificare) le assegnazioni dei pulsanti. Per scaricare la versione più aggiornata del software, visitare il

sito Web www.logitech.com/support/ trackmanmarble Risoluzione dei problemi

Verificare il collegamento. La trackball deve essere collegata a una porta USB del computer.

Cosa ne pensi? Dedicaci qualche minuto del tuo tempo

e inviaci un commento Grazie per avere acquistato questo prodotto www.logitech.com/ithink

# Español

- Funciones de trackball 1. Tecnología Marble<sup>®</sup>, trackball óptico, Control con los dedos para mover
- el cursor
- Botones izquierdo y derecho.
- 3. Botón izquierdo pequeño (Sin software: Windows = Atrás) 4. Botón derecho pequeño
- (Sin software: Windows = Adelante).

Inicie el software para personalizar (cambiar) las asignaciones de botones. Para obtener el software más reciente. vaya a www.logitech.com/support/ trackmanmarble

Resolución de problemas Compruebe la conexión. El trackball debe estar conectado al puerto USB de un ordenador.

¿Cuál es su opinión? Nos gustaría conocerla, si puede dedicarnos un minuto Le agradecemos la adquisición de nuestro producto. www.logitech.com/ithink

- Português
- Características do Trackball 1. Tecnologia Marble<sup>®</sup>, trackball óptico. Controle com os seus dedos para mover o cursor.
- 2. Botões esquerdo e direito.
- 3. Pequeno botão esquerdo
- (Sem software: Windows = Retroceder). 4. Pequeno botão direito

(Sem software: Windows = Avançar). Inicie o software para personalizar (alterar) as atribuições dos botões. Para obter o software mais recente aceda a www.logitech.com/support/ trackmanmarble

Resolução de problemas Verifique a ligação. O trackball tem de estar ligado a uma porta USB do computador.

Qual a sua opinião? Despenda um minuto para nos dar a sua opinião. Obrigado por adquirir o nosso produto.

www.logitech.com/ithink

- Nederlands
- Trackballfuncties 1. Optische trackball met Marble®technologie. Bedien de trackball met uw vingers om de cursor te bewegen.

Suomi

Pallohiiren ominaisuudet

Marble<sup>®</sup>-tekniikkaa.

Kohdistinta liikutetaan

2. Ykkös- ja kakkospainike

Windows = Edellinen)

Windows = Seuraava)

4. Pieni oikeanpuoleinen painike

Painikkeiden toimintoia voidaan

mukauttaa (vaihtaa) ohjelmistossa.

Uusimman ohjelmiston voit ladata

Tarkista liitäntä Pallohiiren on oltava

1. Τεχνολογία Marble<sup>®</sup>, οπτικό trackball.

(Χωρίς λογισμικό: Windows = Πίσω).

(Χωρίς λονισμικό: Windows = Euπρόc).

Ελένξτε με τα δάχτυλά σας τη

μετακίνηση του δρομέα.

2. Αριστερό και δεξιό κουμπί

3. Αριστερό μικρό κουμπί

Εκκινήστε το λονισμικό νια

την προσαρμονή (αλλανή)

των αντιστοιχίσεων των κουμπιών.

Αντιμετώπιση προβλημάτων

Ελέγξτε τη σύνδεση ή δοκιμάστε μια

Αφιερώστε λίγο χρόνο για να μας πείτε.

Ποια είναι η γνώμη σας;

Σας ευχαριστούμε για την αγορά

www.logitech.com/ithink

Особенности трекбола

Управление перемещением

курсора с помощью пальцев.

(без программного обеспечения

(без программного обеспечения

версию ПО, перейдите по следующей

Проверьте подключение. Трекбол должен

чтобы поделиться с нами своим мнением.

быть подключен к компьютеру через

Каковы ваши впечатления?

Благодарим вас за приобретение

Пожалуйста, уделите минуту,

www.logitech.com/ithink

ссылке: www.logitech.com/support/

оптический трекбол.

2. Левая и правая кнопки

Левая малая кнопка

Windows = назал).

4. Правая малая кнопка

Windows = вперед).

Чтобы настроить (изменить)

программное обеспечение.

Чтобы получить последнюю

Устранение неполадок

trackmanmarble

нашего продукта!

USB-порт.

назначение кнопок, запустите

Технология Marble<sup>®</sup>

έκδοση του λογισμικού, μεταβείτε στη

διεύθυνση www.logitech.com/support/

Για να λάβετε την πιο πρόσφατη

4. Δεξιό μικρό κουμπί

trackmanmarble

άλλη θύρα USB.

του προϊόντος μας.

По-русски

liitettynä tietokoneen USB-porttiin.

Käytä hetki ja kerro mielipiteesi.

Kiitos, että ostit tuotteemme.

www.logitech.com/ithink

Λειτουργίες Trackball

osoitteesta www.logitech.com/support/

(ilman ohielmistoa:

(ilman ohjelmistoa:

trackmanmarble

Vianmääritys

Mitä mieltä olet?

Ελληνικά

1. Optinen pallohiiri, jossa käytetään

pallohiirtä sormilla ohjaamalla.

3. Pieni vasemmanpuoleinen painike

- 2. Linker- en rechterknop. 3. Kleine knop links
- (Geen software: Windows = Vorige) 4. Kleine knop rechts
- (Geen software: Windows = Volgende). Start de software om knoptoewijzingen aan te passen (te wijzigen). Ga naar www.logitech.com/support/ trackmanmarble voor de nieuwste software.

Probleemoplossing

Controleer de verbinding. De trackball moet op een USB-poort van de computer zijn aangesloten.

Wat vindt u ervan? Neem even de tijd om ons uw mening te geven.

Hartelijk dank voor de aanschaf van ons product. www.logitech.com/ithink

#### Svenska

- Styrkulans funktioner 1. Optisk styrkula med Marble®-teknik.
- Flytta markören med fingrarna. 2. Vänster- och högerknappar.
- **3.** Vänster liten knapp
- (Ingen programvara: Bakåt i Windows). 4. Höger liten knapp (Ingen programvara: Framåt i Windows).

Öppna programvaran om du vill anpassa (ändra) knappfunktionerna. Du hittar den senaste versionen av programvaran på www.logitech.com/support/ trackmanmarble

Felsökning

Kontrollera anslutningen. Styrkulan måste vara ansluten till en USB-port på datorn.

Vad tycker du? Ägna gärna en minut

#### åt att berätta för oss. Tack för att du valde vår produkt.

# www.logitech.com/ithink

#### Dansk

- Trackballens funktioner 1. Marble®-teknologi, optisk trackball. Du kan flytte markøren ved at rulle
- kuglen med fingrene.
- 2. Venstre- og højreknap.
- 3. Lille venstreknap (ingen software: Windows = tilbage). 4. Lille høireknap
- (ingen software: Windows = frem).
- Knappernes funktioner kan ændres vha. softwaren. Du kan hente
- den nyeste version af softwaren på www.logitech.com/support/
- trackmanmarble

Fejlfinding

- Tjek forbindelsen. Trackballen skal være sluttet til en USB-port på computeren.
- Hvad synes du? Brug et øjeblik på at fortælle
- os hvad du synes. Tak fordi du købte vores produkt
- www.logitech.com/ithink

# Norsk

Styrekulefunksjoner

1. Marble®-teknologi, optisk styrekule. Styr den med fingrene for å bevege pekeren

- 2. Venstre og høvre knapp. **3.** Liten knapp til venstre
- (Ingen programvare: Windows = Tilbake-knapp)
- 4. Liten knapp til høvre Windows = Framover-knapp).

Åpne programmet hvis du vil

på www.logitech.com/support/

trackmanmarble

Hva synes du?

Feilsøking

tilordne nye funksioner til knappene. Du finner den nyeste programvaren

Kontroller tilkoplingen. Styrekulen må

Fortell oss det, det tar ikke lang tid. Takk for at du handlet hos oss. www.logitech.com/ithink

koples til en usb-port på datamaskinen.

# Hrvatski

za praćenje.

pokazivača.

2. Lijeva i desna tipka.

3. Mala lijeva tipka

4. Mala desna tipka

trackmanmarble

Sto mislite?

računala.

Srpski

Pokrenite softver da biste

Značajke kuglice za praćenje

1. Tehnologija Marble®, optička kuglica

Upravljanje prstima radi pomicanja

(Nema softvera: Windows = Natrag).

(Nema softvera: Windows = Naprijed).

prilagodili (promijenili) dodjelu tipki

idite na www.logitech.com/support/

Provierite vezu, Kuglica za praćenje

mora biti priključena u USB priključnicu

Zahvaljujemo na kupnji našeg proizvoda.

1. Tehnologija Marble<sup>®</sup>, optička loptica,

Kontrolišite pomeranje kursora prstima.

Da biste preuzeli najnoviji softver,

Otklanjanje poteškoća

Odvojite minutu i recite nam.

www.logitech.com/ithink

Funkcije loptice

2. Levi i desni tasteri.

(Ako nema softvera:

Windows = nazad)

(Ako nema softvera:

Windows = napred).

Pokrenite softver da biste prilagodili

Da biste preuzeli nainoviii softver.

Rešavanje problema

Kakvi su vašu utisci?

www.logitech.com/ithink

(promenili) dodeljene funkcije tastera.

posetite www.logitech.com/support/

Proverite vezu. Kugla za navođenje mora

da bude priključena na USB port računara.

Odvojite malo vremena da nam saopštite.

Hvala vam što ste kupili naš proizvod.

Mali desni taster

trackmanmarble

3. Mali levi taster

1. Marble<sup>®</sup>-tehnoloogia, optiline juhtkuul. Kursori liigutamine sõrmedega 2. Vasak- ja parempoolne klahv. (Ilma tarkvarata: Windows = tagasi) (Ilma tarkvarata: Windows = edasi). Klahvifunktsioonide kohandamiseks (muutmiseks) käivitage tarkvara. Uusima tarkvara saate alla laadida aadressilt www.logitech.com/support/ Kontrollige ühendust. Juhtkuul peab

Eesti

Juhtkuulifunktsioonid

Vasakpoolne väike klahv

4. Parempoolne väike klahv

iuhtimise teel.

trackmanmarble

Tõrkeotsing

Latviski

kursoru.

1. "Marble"<sup>®</sup> tehnoloģijas

2. Kreisā un labā poga

3. Kreisā mazā poga

4. Labā mazā poga

trackmanmarble.

Pārbaudiet savienojumu

datora USB pieslēgvietā.

lai mums to pastāstītu.

1. "Marble<sup>®</sup>" technologija,

optinis valdymo rutulys.

3. Kairysis mažas mygtukas

"Windows" = atgal).

"Windows" = pirmyn)

Trikčių diagnostika

trackmanmarble

kompiuteryje.

Ka manote?

4. Dešinysis mažas mygtukas

2. Kairysis ir dešinysis mygtukai.

(Nėra programinės įrangos:

(Nėra programinės įrangos:

(pakeisti) mygtukų priskyrimus.

Patikrinkite ryšį. Imtuvas turi būti

saugiai prijungtas prie USB prievado

Skirkite mums minutėle ir pasakykite

Dėkojame, kad įsigijote mūsų gaminį

www.logitech.com/ithink

Paleiskite programinę įrangą pritaikyti

Norėdami atsisiųsti naujausią programinę

įrangą eikite į www.logitech.com/support/

Lietuviu

Lūdzu, veltiet nedaudz laika.

Valdymo rutulio funkcijos

Valdykite pirštais perkelti žymeklį.

optiskā kursorbumba.

(bez programmatūras:

Windows = Atpakal).

(bez programmatūras:

Windows = Uz priekšu).

vietni www.logitech.com/support/

Magyar

hanyattegér.

A hanyattegér jellemzői

Az egérmutató az ujjaival mozgatható.

(Szoftver nélkül: Windows = Vissza)

(Szoftver nélkül: Windows = Előre).

Indítsa el a szoftvert a gombokhoz

lépjen a www.logitech.com/support/

rendelt funkciók módosításához.

A legújabb szoftver letöltéséhez

1. Marble<sup>®</sup> technológiás optikai

2. Jobb és bal egérgomb.

3. Bal oldali kis gomb

4. Jobb oldali kis gomb

trackmanmarble címre.

Ellenőrizze a csatlakozást

Mi a véleménye?

Kérjük, ossza meg velünk

Funkce trackballu

Levé a pravé tlačítko.

3. Levé malé tlačítko

4. Pravé malé tlačítko

trackmanmarble

nám svůj názor

Po polsku

www.logitech.com/ithink

Pohyb kurzoru řídíte prsty.

Gondoskodion a hanvattegér

csatlakoztatásáról a számítógép

Köszönjük, hogy termékünket választotta.

1. Optický trackball s technologií Marble®.

(Bez softwaru: Windows = Zpět)

(Bez softwaru: Windows = Vpřed).

nejnovější software, přejděte na stránku

Zkontroluite připojení. Trackball je třeba

Děkujeme, že jste zakoupili náš produkt.

spusťte software. Chcete-li získat

www.logitech.com/support/

Odstraňování potíží

Jaký je váš názor?

zapojit do portu USB v počítači.

Udělejte si chvíli čas a řekněte

www.logitech.com/ithink

Funkcje trackballa

1. Technologia Marble<sup>®</sup>,

trackball optyczny.

przesuwania kursora.

2. Lewy i prawy przycisk.

(bez oprogramowania:

(bez oprogramowania:

Uruchom oprogramowanie.

aby dostosować (zmienić)

nainowsze oprogramowanie.

support/trackmanmarble

Co o tym myślisz?

z nami swoją opinią.

przypisanie przycisków. Aby uzyskać

Rozwiązywanie problemów

Sprawdź połączenie. Trackball musi być

Dziękujemy za zakup naszego produktu.

podłączony do portu USB komputera.

Poświęć chwilę, aby podzielić się

www.logitech.com/ithink

otwórz strone www.logitech.com/

Windows = wstecz).

3. Mały lewy przycisk

4. Mały prawy przycisk

Windows = dalei).

Sterowanie palcami w celu

Chcete-li upravit (změnit) přiřazení tlačítek,

Hibaelhárítás

USB-portjára.

Česká verze

olema arvuti USB-porti ühendatud Milline on teie arvamus? Varuge hetk aega ja andke meile teada. Täname teid, et ostsite meie toote! www.logitech.com/ithink

Kursorbumbas apraksts

- Vadiet ar pirkstiem, lai pārvietotu
- Palaidiet programmatūru, lai pielāgotu (mainītu) pogu funkcijas. Lai lejupielādētu jaunāko programmatūru, dodieties uz
- Problēmu novēršana
- Kursorbumbai jābūt iespraustai
- Kāds ir jūsu viedoklis?
- Paldies, ka iegādājāties mūsu izstrādājumu! www.logitech.com/ithink

# Slovenščina

- Funkcije sledilne kroglice
- 1. Tehnologija Marble® optična sledilna kroglica Nadzorujte s prsti, da premikate kazalec.
- 2. Leva in desna tipka. 3. Leva mala tipka
- (Ni programske opreme: Windows = Nazaj)

Zaženite programsko opremo da prilagodite (spremenite) dodeljene funkcije tipk. Najnovejšo programsko opremo najdete na naslovu www.logitech.com/support/ trackmanmarble

Odpravlianie težav Preverite povezavo. Sledilna kroglica mora biti priključena v vrata USB v računalniku. Kakšno je vaše mnenje? Vzemite si minuto, da nam poveste Zahvaljujemo se vam za nakup izdelka. www.logitech.com/ithink

# Slovenčina

Funkcie trackballu

- 1. Optický trackball s technológiou Marble Pohyb kurzora riadite prstami.
- 2. Ľavé a pravé tlačidlo.
- 3. Ľavé malé tlačidlo
- (Bez softvéru: Windows = Späť). 4. Pravé malé tlačidlo
- (Bez softvéru: Windows = Vpred) Ak chcete upraviť (zmeniť)

priradenie tlačidiel, spusťte softvér. Ak si chcete prevziať najnovší softvér, prejdite na stránku www.logitech.com/ support/trackmanmarble

Riešenie problémov Skontroluite pripoienie Trackball je potrebné zapojit k portu USB v počítači

Aký je váš názor?

Venujte nám chvíľu času a povedzte nám to.

Ďakujeme vám za kúpu nášho produktu.

# www.logitech.com/ithink

# Română

Caracteristicile trackball

- 1. Tehnologie Marble<sup>®</sup>, trackball optic. Deplasarea cursorului prin control cu degetele
- 2. Buton în stânga și în dreapta.
- 3. Buton mic în stânga
- (fără software: Windows = înapoi) 4. Buton mic în dreapta

(fără software: Windows = înainte). Lansati software-ul pentru a personaliza

(schimba) functiile butonului. Pentru a obtine cel mai recent software accesati www.logitech.com/support/ trackmanmarble

Depanare

Verificati conexiunea. Dispozitivul trackball trebuie să fie conectat la un port USB al computerului

Ce părere aveți? Acordați-ne un minut pentru a ne spune. Vă mulțumim că ați achiziționat produsul nostru.

www.logitech.com/ithink

# Български

Функции на тракбола

- 1. Технология Marble<sup>®</sup>, оптичен тракбол. За да преместите курсора, си служете с пръстите си
- 2. Ляв и десен бутон.
- 3. Ляв малък бутон (Без софтуер: Windows = Назад).
- 4. Десен малък бутон (Без софтуер: Windows = Напред).

Стартирайте софтуера,

за да персонализирате (смените) присвоените функции на всеки бутон За да изтеглите софтуера, отидете на адрес www.logitech.com/support/ trackmanmarble

Отстраняване на неизправности Проверете връзката. Тракболът трябва да е включен в USB порта на компютъра.

Какво мислите? Отделете няколко минути за да ни кажете. Благодарим ви, че закупихте нашия продукт

www.logitech.com/ithink

# Українська

Функції трекбола

- 1. Технологія Marble<sup>®</sup>, оптичний трекбол Керування курсором за допомогою пальців.
- 2. Ліва та права кнопки.
- 3. Ліва маленька кнопка
- (без П3: OC Windows = назад) 4. Права маленька кнопка

(без ПЗ: OC Windows = вперед)

Запустіть програмне забезпечення для налаштування (змінення) функцій кнопок. Щоб завантажити останню версію програмного забезпечення, відвідайте вебсторінку www.logitech.com/support/ trackmanmarble

Інформація щодо усунення несправностей

Перевірте підключення. Трекбол має бути підключено до комп'ютера через USB-порт.

Ваші думки

Будь ласка, поділіться з нами

своїми враженнями. Дякуємо за покупку нашого продукту.

www.logitech.com/ithink

# Türkçe

- Trackball özellikleri
- 1. Marble® teknolojisi, optik trackball. İmleci hareket ettirmek için parmaklarınızla kontrol edin.
- 2. Sol ve sağ düğmeler.
- 3. Sol küçük düğme (Yazılım yok: Windows = Geri).
- 4. Sağ küçük düğme (Yazılım yok: Windows = İleri).

Düğme atamalarını özelleştirmek (değiştirmek) için yazılımı başlatın. En son vazılımı indirmek için: www.logitech.com/ support/trackmanmarble

Sorun giderme Bağlantıvı kontrol edin. Trackball, USB bağlantı noktasına tam olarak takılmalıdır.

Ne düsünüvorsunuz?

Lütfen birkaç dakikanızı ayırarak düşüncelerinizi bizimle paylaşın. Ürünümüzü satın aldığınız için teşekkür ederiz.

# www.logitech.com/ithink

# العربية

ميزات كرة التعقب

- کرة تعقب ضوئية مزودة بنقنية ®Marble.
  - التحكم بأصابعك لنقل المؤشر .
    - الزران الأيمن والأيسر
- 3. زر أيسر صغير (بدون بر امج: Windows = الخلف).
  - 4. زر أيمن صغير
- (بدون برامج: Windows = الأمام).
- قم بتشغيل البرنامج لتخصيص (تغيير) مهام الزر لتتزيل أحدث برنامج، تفضل بزيارة

الموقع /www.logitech.com/support trackmanmarble

# استكشاف الأخطاء وإصلاحها

تحقق من الاتصال. يجب توصيل كرة التعقب بمنفذ USB في كمبيوتر .

مارأيك؟

نستأذنك في دقيقة واحدة من وقتك لتعبّر لنا عن ر أيك سكرًا لشرائك منتجنا.

www.logitech.com/ithink

# 4. Desna mala tipka (Ni programske opreme: Windows = Naprej).